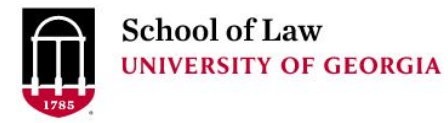

Digital Commons @ University of Georgia School of Law

**Research Guides** 

Alexander Campbell King Law Library

11-3-2006

## How to Update a US Code Section Online

Prepare.

Connect.

Lead.

James M. Donovan University of Georgia School of Law Library, james.donovan@uky.edu

## **Repository Citation**

Donovan, James M., "How to Update a US Code Section Online" (2006). *Research Guides*. 14. https://digitalcommons.law.uga.edu/law\_lib\_rg/14

This Article is brought to you for free and open access by the Alexander Campbell King Law Library at Digital Commons @ University of Georgia School of Law. It has been accepted for inclusion in Research Guides by an authorized administrator of Digital Commons @ University of Georgia School of Law. <u>Please share how you have benefited from this access</u> For more information, please contact tstriepe@uga.edu.

## How to Update a US Code Section Online

Although the Code can be accessed via a variety of portals, this example begins with Cornell's LII site (www4.law.cornell.edu/uscode):

1. Access the code section by entering the US Code citation;

| Find US Code Materials by Title and Section                                                                                                    |
|----------------------------------------------------------------------------------------------------|
| If you know the citation for the US Code material you want to find, fill in the title and section numbers below. (eg. 22 USC 1501 would be Title <b>22</b> , Section <b>1501</b> ). You need to fill in both title and section. |
| Title: Section: Go to title and section                                                                                                    |

2. Retrieve the section and click on the "update" link;

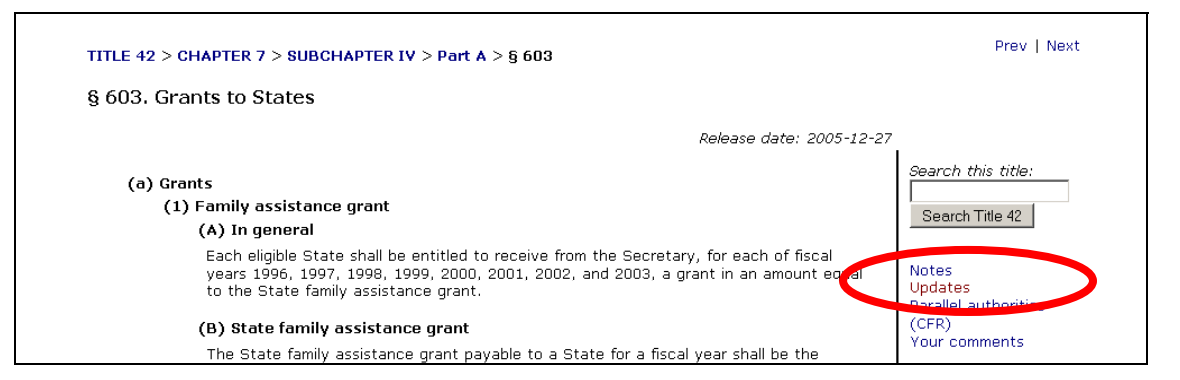

3. Note the result as reported from GPO:

|    | No updates are available from the GPO system                                                                                                    |  |  |  |  |
|----|----------------------------------------------------------------------------------------------------|--|--|--|--|
|    | The most recent update information in the GPO database says:<br>Document not affected by Public Laws enacted between January 7, 2003 and rebruary 12, 2003<br>and is the best information about currency we can obtain from the GPO system; it may not be very helpful.                                                                                                    |  |  |  |  |
|    | There may be a more up-to-date version of this section at the GPO. You may also get a list of bills that mention this section from the Thomas system at the Library of Congress.                                                                                                    |  |  |  |  |
|    | For a number of reasons you may want to check for updates manually. It is possible that the GPO server is down or busy, or that the update service offered by GPO is itself out of date.                                                                                                    |  |  |  |  |
|    | UPDATING A SECTION MANUALLY                                                                                                    |  |  |  |  |
|    | To determine if particular section has been amended you need to inspect the so-called "classification tables" prepared by the Office of<br>the Law Revision Counsel of the House of Representatives. These map recently-passed laws and amendments to the Code to the<br>particular sections of the Code that are affected. You can find them at the House server. Using the title and section of the Code that<br>you are interested in, look through the tables sorted by Code section. Write the and of the Public Law numbers that affect the<br>section you are interested in. |  |  |  |  |
|    |                                                                                                    |  |  |  |  |
| 4. | 4. Go to uscode.house.gov, and then load the Classification Tables:                                                                                                    |  |  |  |  |
|    | Office of the Law Revision Counsel                                                                                                    |  |  |  |  |
|    | The Office of the Law Revision Counsel prepares and<br>publishes the United States Code, which is a consolidation<br>and codification by subject matter of the general and<br>permanent laws of the United States.                                                                                                    |  |  |  |  |
|    | <u>About</u> the Office and the U.S. Code database                                                                                                    |  |  |  |  |
|    | = <u>Search</u> the U.S. Code                                                                                                    |  |  |  |  |
|    | <ul> <li><u>Download</u> titles and chapters of the U.S. Code or view<br/>list of titles</li> </ul>                                                                                                    |  |  |  |  |
|    | Classification Tables Isting sections of the U.S. Code     affected by recently ensure the former                                                                                                    |  |  |  |  |

5. From the list, select the first one that post-dates the revision date on the GPO response, and choose the preferred format for the list (usually HTML):

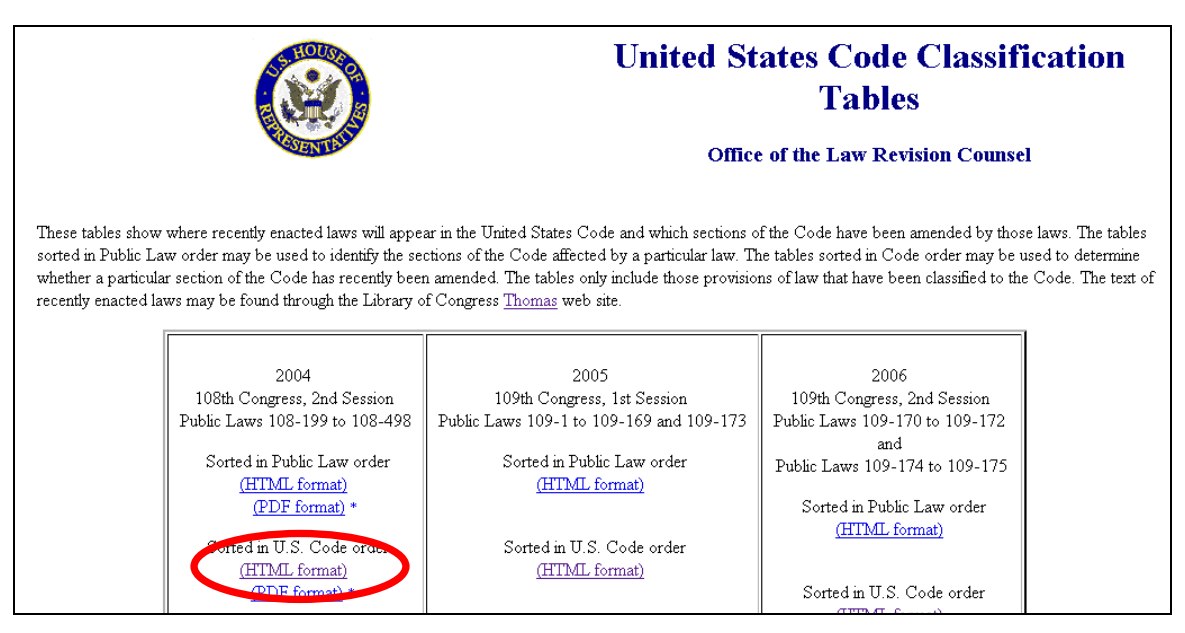

6. Look up the citation to the US Code section, and find the citations to Public Laws in that year that altered the text of that Code section:

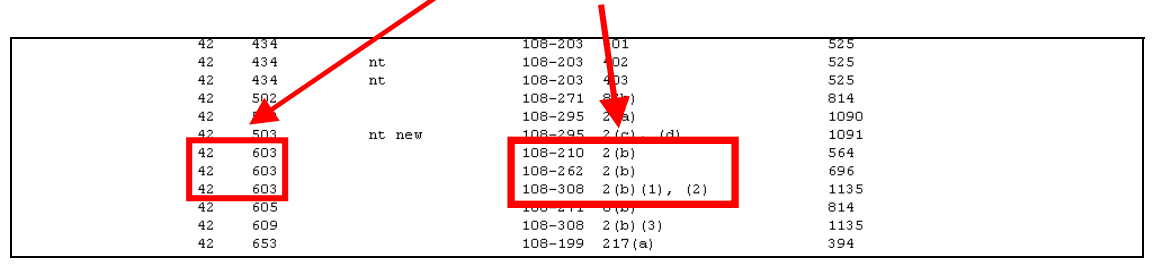

7. You must now find the text of the Public Law, the first of which is 108-210(2b). A good place to retrieve public laws is THOMAS (Thomas.loc.gov):

| In the spirit of Thomas Jefferson, legislative infor                                                           | VIEW PUBLIC LAWS IOF THE TOYIN CONGRESS (2005/2006)<br>Public laws affect society as a whole, and make up most of the laws passed by Congress.                                                                                                    |                                                      |
|----------------------------------------------------------------------------------------------------|----------------------------------------------------------------------------------------------------|------------------------------------------------------|
| Search Bill Text         Search Bill Text         Search Bill Text         Word/Phrase         Bill Number     | Select Compress 109   108   17   106   105   104   103   102   101 ©<br>View 100-92<br>Select a Range of Public Lows<br>105-11 103 10<br>105-11 103 10<br>105-11 103 10<br>105-11 103 10<br>105-15 - 103 175                                                                                                    | 2. Choose<br>the 108th                               |
| Browse Bills by Sponsor<br>Select a Representative GO<br>Select a Senator GO                                   | View View Public Laws by Type in Bill Number Order House bills House Bills Senate Bills                                                                                                    |                                                      |
| Find More Legislation    > Search Multiple, Previous Congresses > Appropriation, Cills > Public Laws           | View Public Laws for the 108th Congress (2002-2004)<br>Public laws affict society as a whole, and make up most of the laws passed by Congress.                                                                                                    |                                                      |
| Other Legislative Activity    > Congressional Record > Committee Reports > Presidential Nominations - Treaties | Select a Range of Public Laws           10641         11083           10831         110810           10841         110810           10841         110810           10841         110810           10841         110810           10841         110810           10841         110810           10841         110810           10840         Intervention           View Public Laws by Type in Bill Number Order | 3. Choose the<br>RANGE of public<br>laws in that run |
| Roll Call Votes                                                                                                | > Indust-Bull Associations<br>> Nose-Bills<br>> Sanate Junt Resolutions<br>> Sanate Junt Resolutions                                                                                                    |                                                      |

1. Go to the Public Laws 8. From the list of public laws, find the one that you need, and the file format:

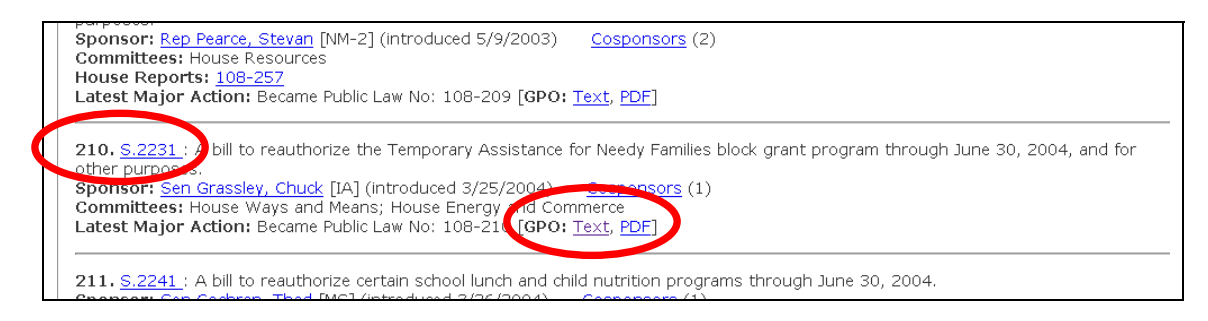

9. From the text of the retrieved bill, find the relevant text that updates the original code section:

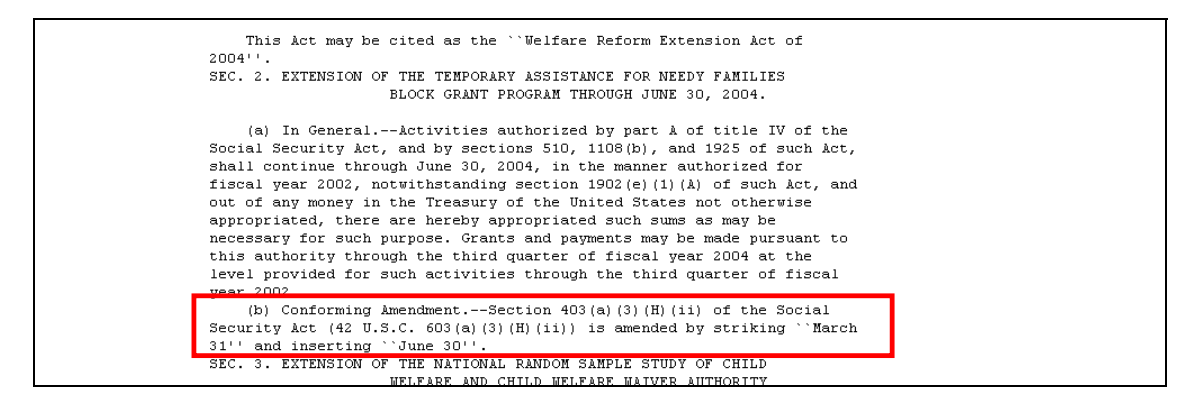

10. Repeat this process for every public law in each session of Congress that has been identified as altering the text of the original code section.